## Submissão de Trabalhos

Passo 1: Acesse em seu navegador de internet o seguinte endereço: <u>http://semanauniversitaria.unilab.edu.br/</u>

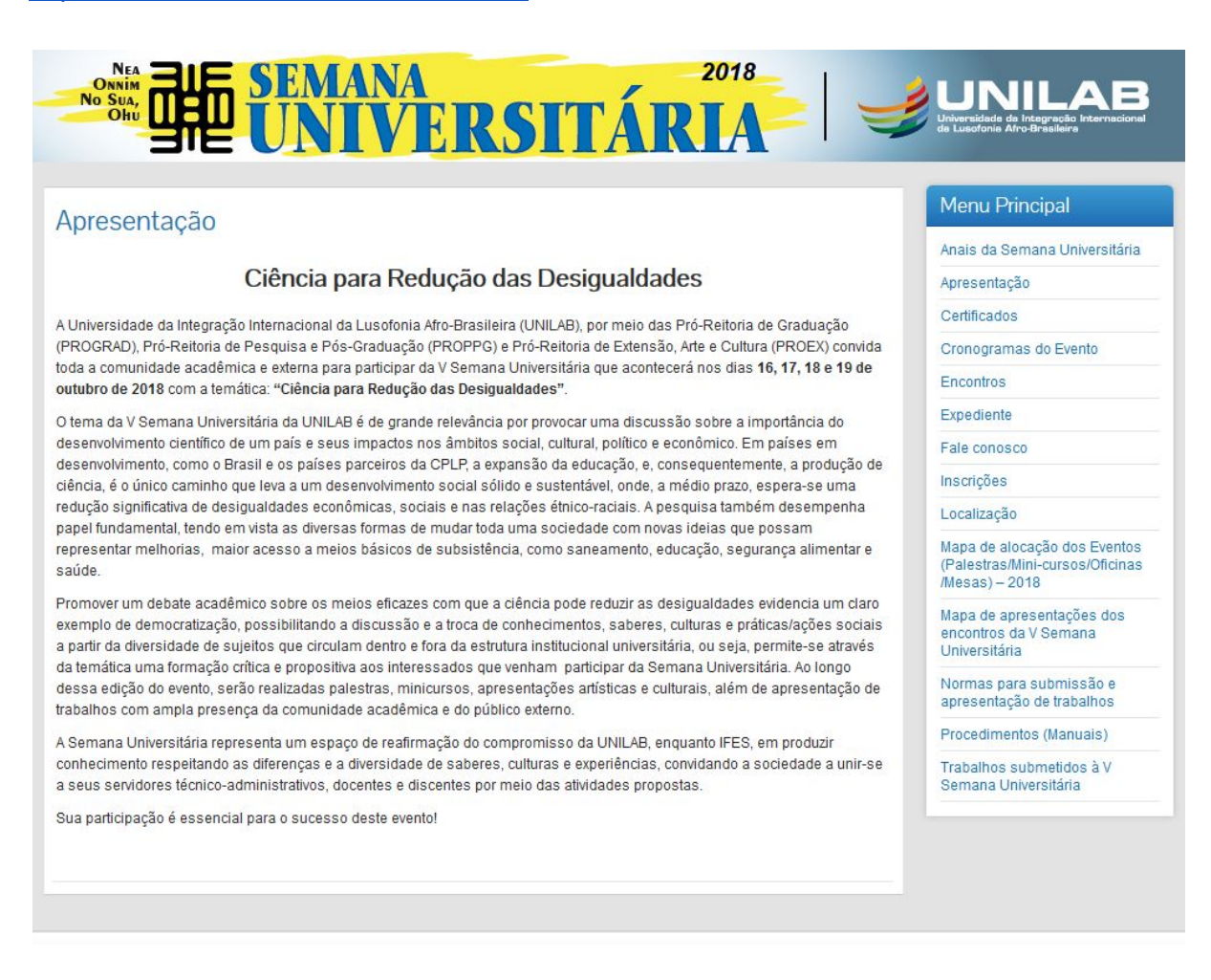

Passo 2: Acesse pelo Menu Principal a opção Inscrições:

| Menu Principal                             |                |
|--------------------------------------------|----------------|
| Anais da Semana Un                         | iversitária    |
| Apresentação                               |                |
| Certificados                               |                |
| Cronogramas do Eve                         | nto            |
| Encontros                                  |                |
| Expediente                                 |                |
| Fale conosco                               |                |
| nscrições                                  |                |
| _ocalização                                |                |
| Normas para submis<br>apresentação de trab | são e<br>alhos |

Passo 3: Na tela de Inscrições, clique em Realizar Inscrição:

| BRASIL Acesso à informaç                                                            | ão                                                                                                    | Participe       | Serviços                      | Legislação                                  | Canais     |  |  |
|-------------------------------------------------------------------------------------|----------------------------------------------------------------------------------------------------|-----------------|-------------------------------|---------------------------------------------|------------|--|--|
| Ir para o conteúdo 1 Ir para o rodapé 2                                             |                                                                                                    |                 |                               | ALTO                                        | CONTRASTE  |  |  |
|                                                                                     | AANA<br>VIVERSITÁRIA                                                                                        |                 | Universida<br>da Lusofor      | de de Integração Inte<br>na Afro-Brasileira |            |  |  |
| Inscrições                                                                          |                                                                                                    |                 | Menu                          | Principal                                   |            |  |  |
| Para realiza sua inscrição como ouvinte                                             | na semana universitária, nara algum evento específico (palestra, m                                          | esa minicurso e | Anais da Semana Universitária |                                             |            |  |  |
| oficina) ou submeter um trabalho para a                                             | Igum dos encontros, basta efetuar o login com usuário e senha do s                                          | SIG.            | Apresentação                  |                                             |            |  |  |
| Caso não esteja cadastrado, clique em                                               | Cadastro externo para criar um usuário (obrigatório para o público e                                        | externo).       | Certifica                     | ados                                        |            |  |  |
| Realizar inscri                                                                     | ção Cadastro externi                                                                                        | 0               | Cronogramas do Evento         |                                             |            |  |  |
|                                                                                     |                                                                                                    |                 | Encontros                     |                                             |            |  |  |
|                                                                                     |                                                                                                    |                 | Expedie                       | inte                                        |            |  |  |
|                                                                                     |                                                                                                    |                 | Fale co                       | nosco                                       |            |  |  |
|                                                                                     |                                                                                                    |                 | Inscriçõ                      | es                                          |            |  |  |
|                                                                                     |                                                                                                    |                 | Localização                   |                                             |            |  |  |
|                                                                                     |                                                                                                    |                 | Normas<br>apreser             | s para submissão<br>ntação de trabalh       | o e<br>Ios |  |  |
|                                                                                     |                                                                                                    |                 |                               |                                             |            |  |  |
|                                                                                     |                                                                                                    |                 |                               |                                             |            |  |  |
| Desenvolvido pela Seção de Portais e Apl<br>Campus da Liberdade, Avenida da Aboliçã | cações Web (SPA) - DTI / Unilab © 2017   RSS<br>ão, nº 03, Centro, CEP: 62.790-000 – Redenção – CE – Brasil |                 |                               | Volt                                        | ar ao topo |  |  |

Passo 4: Para realizar a submissão na Semana Universitária da Unilab basta entrar com o Usuário e Senha do Sig (caso não possua Usuário e Senha do Sig, verifique os passos extras ao fim desse documento):

| SRASIL                                | Acesso à informação                                                                                       |                                                       | Participe | Serviços                 | Legislação                                   | Canais     |
|---------------------------------------|----------------------------------------------------------------------------------------------------|-------------------------------------------------------|-----------|--------------------------|----------------------------------------------|------------|
| r para o conteúdo 1                   | Ir para o rodapé 2                                                                                        |                                                       |           |                          | ALTO                                         | CONTRASTE  |
| Nea<br>Onnim<br>No Sua,<br>Ohu        | SEMANA<br>UNIVER                                                                                          | SITÁRIA                                               |           | Universida<br>da Lusofor | de de Integração Inte<br>lie Afro-Brasileira |            |
| Inscrições                            | 3                                                                                                    |                                                       |           | Menu                     | Principal                                    |            |
| Para realiza sua i                    | nscrição como ouvinte na semana universitária, na                                                         | ira algum evento específico (palestra, mesa, mir      |           | Anais da                 | a Semana Univer                              | rsitária   |
| oficina) ou subm                      | eter um trabalho para algum dos encontros, basta o                                                        | efetuar o login com usuário e senha do SIG.           |           | Apreser                  | ntação                                       |            |
| Caso não esteja                       | cadastrado, clique em Cadastro externo para criar                                                         | um usuário (obrigatório para o público externo).      |           | Certifica                | idos                                         |            |
|                                       | Realizar inscrição                                                                                        | Cadastro externo                                      |           | Cronog                   | ramas do Evento                              |            |
| Unufrin de Olo                        |                                                                                                    |                                                       |           | Encontr                  | os                                           |            |
| Usuario do SiG                        |                                                                                                    |                                                       |           | Expedie                  | nte                                          |            |
|                                       |                                                                                                    |                                                       |           | Fale cor                 | nosco                                        |            |
| Senha do SIG                          |                                                                                                    |                                                       |           | Inscriçõ                 | es                                           |            |
|                                       |                                                                                                    |                                                       |           | Localiza                 | ição                                         |            |
| Esqueceu seu l                        | .ogin ou a senha?                                                                                         |                                                       |           | Normas<br>apreser        | para submissão<br>Itação de trabalh          | o e<br>os  |
|                                       | Entrar                                                                                                    |                                                       |           |                          |                                              |            |
|                                       |                                                                                                    |                                                       |           |                          |                                              |            |
|                                       |                                                                                                    |                                                       |           |                          |                                              |            |
|                                       |                                                                                                    |                                                       |           |                          |                                              |            |
|                                       |                                                                                                    |                                                       |           |                          |                                              |            |
| Desenvolvido pela<br>Campus da Liberd | Seção de Portais e Aplicações Web (SPA) - DTI / Ur<br>ade, Avenida da Abolição, nº 03, Centro, CEP: 62.79 | nilab © 2017   RSS<br>90-000 – Redenção – CE – Brasil |           |                          | Volt                                         | ar ao topo |

Passo 5: Selecione o encontro ou mostra que deseja submeter o trabalho:

| ENCONTRO DE PR    | TICAS DOCENTES                      |     |
|-------------------|-------------------------------------|-----|
| ENCONTRO DE INI   | IAÇÃO A DOCÊNCIA E EDUCAÇÃO TUTORI. | IAL |
| ENCONTRO DE MO    | NITORIA ACADÊMICA                   |     |
| I ENCONTRO DO P   | OGRAMA PULSAR                       |     |
| I MOSTRA DA VIDA  | STUDANTIL - OBSERVE                 |     |
| II ENCONTRO DE P  | S-GRADUAÇÃO                         |     |
| V ENCONTRO DE EX  | ENSÃO, ARTE E CULTURA               |     |
| VI ENCONTRO DE IN | CIAÇÃO CIENTÍFICA                   |     |

Passo 6: Preencha todos os campos do formulário de submissão de trabalho corretamente e clique no botão "Próxima etapa":

| mana Universitária - 20   | 018                                                  |                                      |  |  |  |  |
|---------------------------|------------------------------------------------------|--------------------------------------|--|--|--|--|
| omissão de trabalho       |                                                      | ب Va                                 |  |  |  |  |
| Encontro:                 | VII ENCONTRO DE INICIAÇÃO CIENTÍFICA                 |                                      |  |  |  |  |
| Título:                   |                                                      |                                      |  |  |  |  |
| Tipo:                     | Poster (resumo simples)      Oral (resumo expandido) |                                      |  |  |  |  |
| Grande área:              | Selecione uma grande área                            |                                      |  |  |  |  |
| Área:                     | Selecione uma grande área primeiro                   | ielecione uma grande área primeiro 🗸 |  |  |  |  |
| Apresentador(a):          | LUAN JACINTO CARVALHO                                | UAN JACINTO CARVALHO                 |  |  |  |  |
| Orientador(a):            | Selecione um(a) orientador(a)                        |                                      |  |  |  |  |
| Dados de autor(a):        | Clique aqui para adicionar os dados do autor         |                                      |  |  |  |  |
| Co-autor(a) 1:            |                                                      | +                                    |  |  |  |  |
| Dados de orientador(a):   | Clique aqui para adicionar os dados do orientador    |                                      |  |  |  |  |
| Palavras-chave do resumo: |                                                      | -                                    |  |  |  |  |
|                           | Próxi                                                | ima etapa                            |  |  |  |  |
|                           |                                                      |                                      |  |  |  |  |

Obs 1: O Apresentador do trabalho submetido é o usuário que está submetendo o trabalho. Obs 2: Caso o Apresentador seja externo à Unilab, o nome do Orientador será digitado manualmente no formulário de submissão. Se não possui Orientador, digite neste campo o seguinte texto: "Não possui orientador".

Obs 3: Serão permitidos até 4 co-autores em cada trabalho, além do Orientador.

Obs 4: Será necessário adicionar os dados de todos os autores do trabalho.

Obs 5: Todos os autores serão informados por e-mail sobre a submissão do respectivo trabalho.

Obs 6: Os co-autores necessitarão entrar em contato diretamente com o Apresentador de cada trabalho para solicitar uma cópia do Certificado de Apresentação de Trabalho na Semana Universitária da Unilab, uma vez que o mesmo tenha sido devidamente apresentado.

Passo 7: Preencha todos os campos do formulário de submissão de trabalho corretamente e clique no botão "Gerar trabalho":

| Semana Universitária - 2018 Sa                                                                                                    |
|----------------------------------------------------------------------------------------------------|
| Preencher trabalho para submissão do tipo Oral (resumo expandido)                                                                                                    |
| TESTE DE SUBMISSÃO<br>AUTORIS                                                                                                    |
| LIAN (ACMUS CARNAGE <sup>1</sup> ) and Others its Silve <sup>2</sup>                                                                                                    |
| RESUMO<br>- O rearro data lar consponsa da una seguência de fisians conclasa, altimativas e não de enumenção de tápicos. A primeiro fisier deve sur significativa, explicando o tama<br>concesar da manadade.                                                                                                    |
| <ul> <li>Deve se sure o vector na vector da e su transmis por sur do registro:</li> <li>Minimo de 1000 e málimo de 2000 constraves, a ser atemativador pela próprio toterra;</li> </ul>                                                                                                    |
| (7 U * X x) (2)                                                                                                    |
| RESUMO<br>Tare é un tabalho submetido apenas para testes, finve desconsiderar esta submatida. Tare é un tabalho submetido apenas para                                                                                                    |
| terito, fore deconsidere e na ordennia. Este e un tratado informedo pena para terito, fore deconsidere ran autoria.<br>Este e un visiblo societado pena para reses, fore deconsidere esa solumisto. Este è un visiblo soberedo apesas para<br>terito, fore deconsidere ena universita.                                                                                                    |
| Letter, Vien endende erkendene på nære, atte anvendene vererenderer, det erkenderer, det erkenderererererererererererererererererere                                                                                                    |
| Polienze chaver Testr01. Testr03.                                                                                                    |
| *Universidade lai integração internacional da Lossefera Africa Rendera, Seção de Porsos e Aplicações, 196, e mais Losseferandro@undab.edu.de<br>#Unida, Seção de Porsos e Aplicaçãos, 206, e mais Losseja reidos de granicase                                                                                                    |
| REGRAS                                                                                                    |
| Apresente labela, gibbas edgans de examb HBI 10222001.     Agrenatur tenta de claquée na acada cara ABI 10222002.     acada de claquée na acada cara ABI 10222002.                                                                                                    |
| <ul> <li>- Index aperar as inferiences preventation or such as accession on a NER REGISTREE.</li> <li>- An induzión de frimmelle, citudes, tateras, quad no enimigans deveninos fastes can a funcionarialidade de anexaminaçãos, presente no atérios de caso.</li> </ul>                                                                                                    |
| INTRODUÇÃO<br>Milima de La Indereo de 1800 carateres; a ser detensado pero pópios obtena;                                                                                                    |
| ■ 7 1 = * x X ■ ■ = = ■ = = * * * *                                                                                                    |
| INTÉODUCAO                                                                                                    |
| Este é un trabalho sobmetido agenas para testes, flover desconsiderar esus sobmasión: Este é un trabalho sobmetido agenas para                                                                                                    |
| tente, novo enconsolerar e sus soluciones. Luter e un tratació socientes operas para reses, soci enconsister e sus solucionas.<br>Este é un trabalio informetido apenas para testes, fliver desconsiderar esia solucionía. Este é un trabalho informetido apenas para                                                                                                    |
|                                                                                                    |
| METODOLOGIA<br>- Minimo dei 1 e milierre dei 2000 constances, e ser dell'iniziate polo próprio toterne.                                                                                                    |
| a / U.s X x X [                                                                                                    |
| METODOLOGIA                                                                                                    |
| Este é un trabalan solmendo agenis para teste, flivor deconsiderár essa submaido. Este é un trabalho submetido agenis para<br>tente, floro deconsiderar esa submaida. Este é un trabalho solmetido agenis para testes, flivor deconsiderar esa submaida                                                                                                    |
| Ente é un trabalos infenctido apenas para textes, favor descenadorar essa soltaminão. Este é um trabalco solteneido apenas para<br>textes, favor descenadorar essà subtraisão.                                                                                                    |
|                                                                                                    |
| RESULTADOS E DISCUSSÃO                                                                                                    |
| . Minera de 1 e minera de 2000 densiteres, sue defendado per próprio subrent.                                                                                                    |
| RENULTADOSE DISCUSSÃO                                                                                                    |
| 8                                                                                                    |
| Ente é un tabalas sobretidos quena para tentes, lavos descontadoras esas automasias. Ente é um tabalas autorestas para para<br>tentes, havas decronaideme esos unbasisados. Ente é um tabalas sobrendos aporas para tentos, havas descontadoras esos outorasidos<br>Ente é um tabalas autorestados quenas esos tentos favos descontadoras en antenanas la Ente á um tabalas colonandos que esos tentos favos esos esos |
|                                                                                                    |
| CONCLUSÕES                                                                                                    |
| - Minimi de l'unitaire de 8000 savateur, a se definitato pla proprio attemp.                                                                                                    |
| court trafes 2                                                                                                    |
| -                                                                                                    |
| Enter é un trabalho sobmetido aponto para tecies, force deconsiderar esca enhancida. "Ent é una trabalho sobmetido aponto para<br>tentes, force deconsiderar esta unbrassido. Este é un trabalho indenetido aponto para tentes, force deconsiderar esta unbrassido                                                                                                    |
| тан е на такато илично арнае раз неко, поче акооналата на цатиката так на такато илините арнае раз                                                                                                    |
| AGRADECIMENTOS                                                                                                    |
| - Maloro de 200 caracterez, a ser delimitada peto própre toleros.                                                                                                    |
|                                                                                                    |
| ALMADICENERTER                                                                                                    |
| Este é un traballo submetido apenas para tento, fivor desemadorar essa submasila. Este é um tabalho arbimetido apenas para<br>tentes, fixor desconsiderar essa submasila. Este é um trabalho submetido apenas para tentes, fixor desconsiderar essa submasila.                                                                                                    |
| Ente é un trabalho sobractido apenas para testes, favor desconsiderar essa sobraixilo. Ente é un trabalho sobractido apenas para 🦕                                                                                                    |
| DECEDENCIAS                                                                                                    |
| - Minna de la malera de 1000 cuastrese, a ser delimatado pelo próprio tatores,                                                                                                    |
|                                                                                                    |
| REFLIENCIAN                                                                                                    |
| Ente é can trabalho sobretido apenas para testes, faiver deconsiderar esa submissãa. Ente é can trabalho submetido apenas para<br>testes, faiver deconsulterar esa submissão. Ente é um trabalho submetido apenas para testes, faiver deconsiderar esa submissão.                                                                                                    |
| Este é un trabalho sobrretio agens para testes, fivor desconsiderar esta submissão. Este é un trabalho sobrretido apenas para<br>tentos, fivor desconsiderar esta submissão.                                                                                                    |
| Este è un trabado indunésido apinas para tories, forve desonadorar esa infimiala. Este è un trabado indunésido apenas para<br>tories, forue desonadorar esa interimán.                                                                                                    |
| Ené é un trabilito utimatión gena para terine, foror denomadore non arbitendo. Ené é un trabilito technolito operau para<br>tenés, foror descondence en arbitendo: El cue un trabilito densión genes para serve, foror desconderer en arbitendo. Ené<br>é un trabilito utimetedo apenas para tenes, foror desconderar ena enformada. Ené e un trabilito utimetedo apenas para tenes,                                   |
|                                                                                                    |
|                                                                                                    |
| Gerar trabalho                                                                                                    |
|                                                                                                    |
| servalvido pela Secila de Parsas e Aplicações Web (SPA) 8 2018 - Cm / Lunizo Voltar ao to                                                                                                    |

Obs 1: No caso do resumo simples, apenas será necessário preencher o campo RESUMO nesta etapa.

Obs 2: Para inserir imagens em um tópico, basta arrastar imagens do tipo JPG ou PNG para dentro da caixa de texto do respectivo tópico.

Obs 3: As imagens já devem estar no tamanho correto para serem utilizadas no trabalho. Obs 4: Não poderão ser anexadas imagens em RESUMO.

Passo 8: Confira o trabalho gerado pelo sistema. Caso esteja tudo correto, clique no botão "Confirmar submissão":

| NO SUAL DE SEMANA<br>UNIVERSITÁRIA                                                                                                    | UNILAB<br>Universidade de Integração Internacional<br>de Lucedonia Atro-Brasileire |
|----------------------------------------------------------------------------------------------------|------------------------------------------------------------------------------------|
| V Semana Universitária - 2018                                                                                                    | Sair                                                                               |
| Visualização do trabalho<br>ID: 2119                                                                                                    | Link do trabalho                                                                   |
| ✓ Voltar                                                                                                    | Confirmar submissão                                                                |
| No Solution SEMANA<br>No Solution SEMANA<br>Device SEMANA<br>Device |                                                                                    |
| Luan Jacinto Carvalho <sup>1</sup> , José Olinda Da Silva <sup>2</sup>                                                                                                    |                                                                                    |
| RESUMO                                                                                                    |                                                                                    |
| Este é um trabalho submetido apenas para testes, favor desconsiderar essa sul<br>submetido apenas para testes, favor desconsiderar essa submissão. Este é un<br>para testes, favor desconsiderar essa submissão.                                                                                                    | bmissão. Este é um trabalho<br>n trabalho submetido apenas                         |
| Este é um trabalho submetido apenas para testes, favor desconsiderar essa su                                                                                                    | bmissão. Este é um trabalho                                                        |

Obs 1: Caso precise alterar algo, basta clicar em "Voltar".

Obs 2: O botão "Link do trabalho", abre em uma nova aba um link direto para o trabalho, para que possa compartilhar com quem seja necessário.

Obs 3: O trabalho pode ser editado quantas vezes for necessária até o último dia de submissão.

Passo Extra 1: Caso não possua usuário e senha do Sig, utiliza a opção disponível ao lado, chamada de Cadastro Externo, e após efetuar seu cadastro como usuário externo utilize seu login e senha criado para realizar inscrição de acordo com o passo 4:

| BRASIL                                | Acesso à informação                                                                                                    | Participe | Serviços                 | Legislação                                  | Canais     |
|---------------------------------------|----------------------------------------------------------------------------------------------------|-----------|--------------------------|---------------------------------------------|------------|
| Ir para o conteúdo 1                  | Ir para o rodapé 2                                                                                                    |           |                          | ALTO                                        | CONTRASTE  |
| Nea<br>Onnim<br>No Sua,<br>Ohu        | SEMANA<br>UNIVERSITÁRIA                                                                                                    |           | Universida<br>de Lusofor | de da Integração Inte<br>ia Afro-Brasileira | (B)        |
| Inscrições                            | 5                                                                                                    |           | Menu                     | Principal                                   |            |
| Para realiza sua<br>oficina) ou subm  | nscrição como ouvinte na semana universitária, para algum evento específico (palestra, mesa, mir<br>eter um trabalho para algum dos encontros, basta efetuar o login com usuário e senha do SIG. | nicurso e | Anais da<br>Apreser      | a Semana Univer<br>Itação                   | sitaria    |
| Caso não esteja                       | cadastrado, clique em Cadastro externo para criar um usuário (obrigatório para o público externo).                                                                                               |           | Certifica                | dos                                         |            |
|                                       | Realizar inscrição Cadastro externo                                                                                                    |           | Cronog                   | ramas do Evento                             |            |
| -                                     |                                                                                                    |           | Encontr                  | os                                          |            |
|                                       |                                                                                                    |           | Expedie                  | nte                                         |            |
|                                       |                                                                                                    |           | Fale cor                 | nosco                                       |            |
|                                       |                                                                                                    |           | Inscriçõ                 | es                                          |            |
|                                       |                                                                                                    |           | Localiza                 | ção                                         |            |
|                                       |                                                                                                    |           | Normas<br>apreser        | para submissão<br>itação de trabalh         | o e<br>os  |
|                                       |                                                                                                    |           |                          |                                             |            |
| Desenvolvido pela<br>Campus da Liberd | Seção de Portais e Aplicações Web (SPA) - DTI / Unilab © 2017   RSS<br>ade, Avenida da Abolição, nº 03, Centro, CEP, 62.790-000 – Redenção – CE – Brasil                                         |           |                          | Volt                                        | ar ao topo |

Passo Extra 2: Preencha com o seu CPF e clique em Verificar:

| BRASIL                                         | Acesso à informação                                                    |                                                           |                  | Participe | Serviços                   | Legislação                               | Canais    |
|------------------------------------------------|------------------------------------------------------------------------|-----------------------------------------------------------|------------------|-----------|----------------------------|------------------------------------------|-----------|
| Ir para o conteúdo 1                           | Ir para o menu 2 Ir para o                                             | rodapé 3                                                  |                  |           |                            | ALTO CO                                  | ONTRASTE  |
| Onnim<br>No Sua,<br>Ohu                        | E SEMANA<br>UNIV                                                       | ERSIT                                                     | ÁRIA             |           | Universidad<br>da Lusofoni | e da Integração Inter<br>Afro-Brasileira | B         |
| IV Semana Un                                   | iversitária - 2017                                                     |                                                           |                  |           |                            |                                          |           |
| S Voltar                                       | CPI                                                                    |                                                           | Verificar        |           |                            |                                          |           |
|                                                |                                                                        |                                                           |                  |           |                            |                                          |           |
|                                                |                                                                        |                                                           |                  |           |                            |                                          |           |
| Desenvolvido pela Seçi<br>Campus da Liberdade, | ăo de Portais e Aplicações Web (S<br>Avenida da Abolição, nº 03, Centr | PA) © 2017 - DTi / Unilab<br>o, CEP: 62.790-000 – Redençâ | šo – CE – Brasil |           |                            | Volta                                    | r ao topo |

| BRASIL Acesso à informa               | ção                | Participe | Serviços                     | Legislação                              | Canais   |
|---------------------------------------|--------------------|-----------|------------------------------|-----------------------------------------|----------|
| Ir para o conteúdo 1 Ir para o menu 2 | Ir para o rodapé 3 |           |                              | ALTO CO                                 | ONTRASTE |
|                                       |                    |           | _                            |                                         | _        |
|                                       | ANA<br>IVERSITÁ    | RIA =     | Universidadi<br>de Lusofonie | da Integração Inte<br>a Afro-Brasileira | macional |
| IV Semana Universitária - 20          | 17                 |           |                              |                                         |          |
| ◆ Voltar                              | CPF 796.776.197-99 |           |                              |                                         |          |
| Nome                                  |                    |           |                              |                                         |          |
| Sexo                                  |                    | •         |                              |                                         |          |
| E-mail                                |                    |           |                              |                                         |          |
| Nascimento                            |                    |           |                              |                                         |          |
| Perfil                                |                    | -         |                              |                                         |          |
| Instituição                           |                    |           |                              |                                         |          |
| Login                                 |                    |           |                              |                                         |          |
| Senha                                 |                    |           |                              |                                         |          |
| Confirme a senha                      |                    |           |                              |                                         |          |
|                                       |                    |           |                              | Salvar                                  |          |
|                                       |                    |           |                              |                                         |          |

## Passo Extra 3: Preencha corretamente seus dados pessoais e clique em Salvar: